Chromebook(クロームブック)の始め方

<起動,ネットへの接続の仕方>

Chromebook 左側側面の電源ボタンを長押しします。最初の画面で、ご家庭でお使いのネットワークを選択し、ご家庭のネットのパスワードを入力してください。

画面が出てこない場合は、画面右下の時刻のところを押します。出てきたウインドウの 左上「扇型のマーク」のすぐ右下の「▼」を押します。その後、ご家庭でお使いのネット ワークを選択し、ご家庭のネットのパスワードを入力してください。一度設定すれば、次 回からは自動的に接続されます。

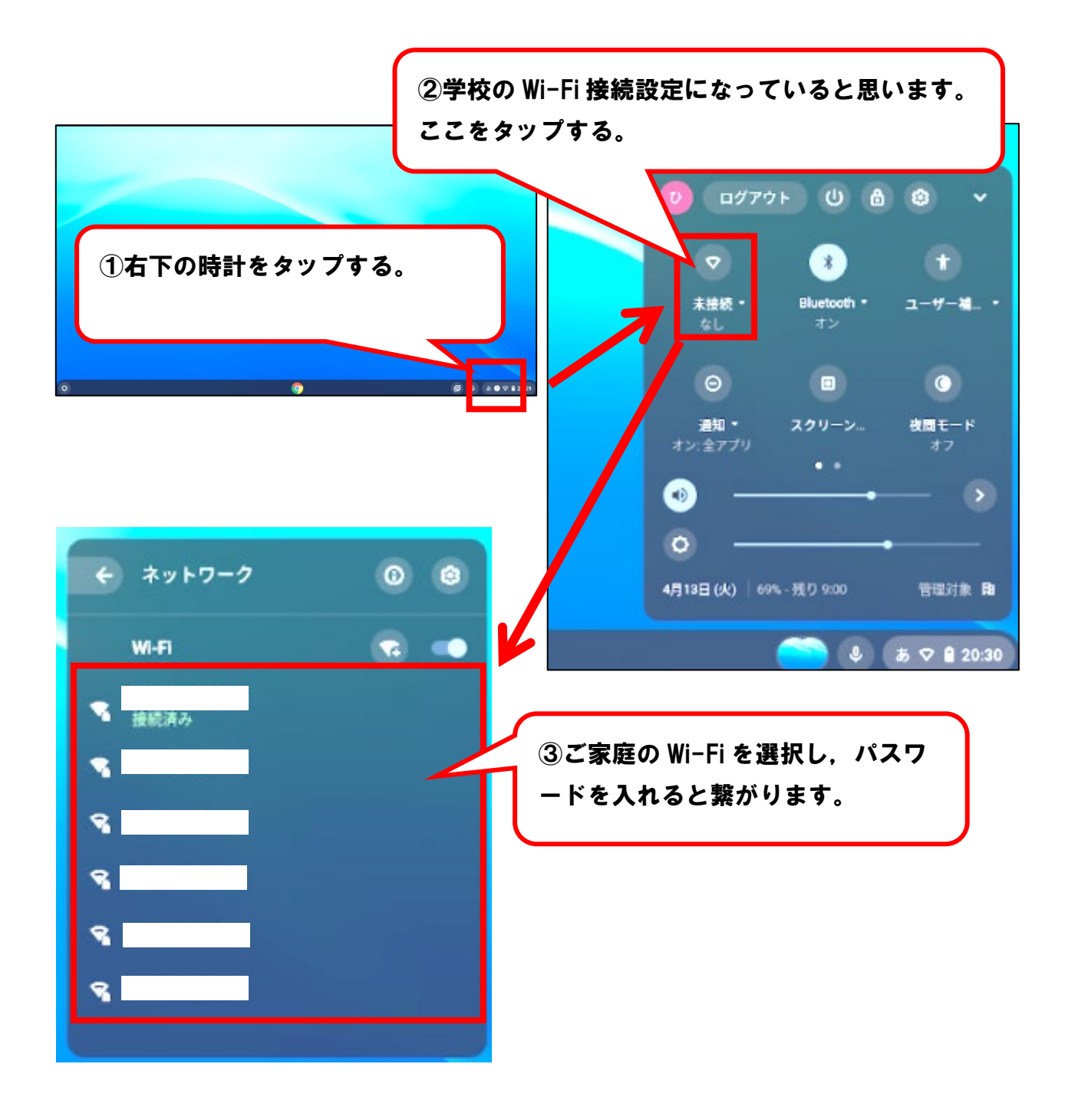

## <ログインの仕方>

メールアドレス「20●●●●●●@manabi.city.fukuyama.hiroshima.jp」を入力し ます。初期パスワード「100nen06」を入力します。「同意する」を押します。新しいパ スワード「(ご家庭で決めてください。)」を設定します。

<Google Classroomの始め方>

各クラスへの参加の仕方

画面の下からスワイプして「Google Classroom」を選択します。「続行」を押します。 「<u>私は生徒です</u>」を選択します。右上の「+」を選択します。各クラス(2021年度)の クラスコード「(メール配信でお知らせしたもの)」を入力して、右上の「参加」を押しま す。少し待って、クラスに入室できたら完了です。

- ※ 「生徒」か「教師」を選択する画面が出てきたら、必ず「生徒」を選択してください。 お間違えのないよう、よろしくお願いいたします。
- ※ Google Classroom を使ってお知らせをしたり、資料を配付したりする予定です。 Google Classroom への参加をお願いします。

## <アカウント名の変更の仕方>

Googleのアカウントの名前が、初めは番号で設定されています。 下記の方法で変更してくださると、やり取りがスムーズにできると思います。ぜひ、アカウント名を児童名に変更していただければと思います。

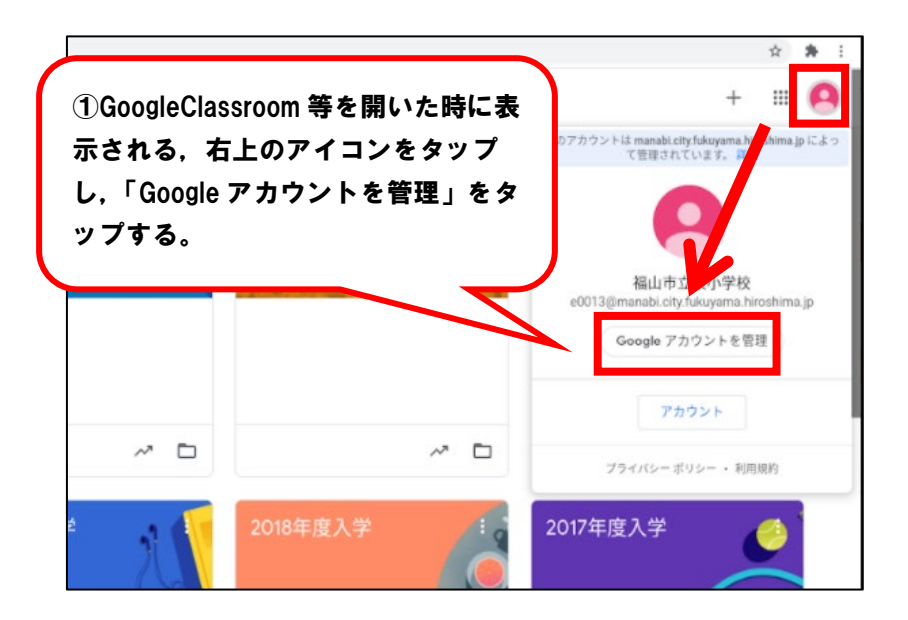

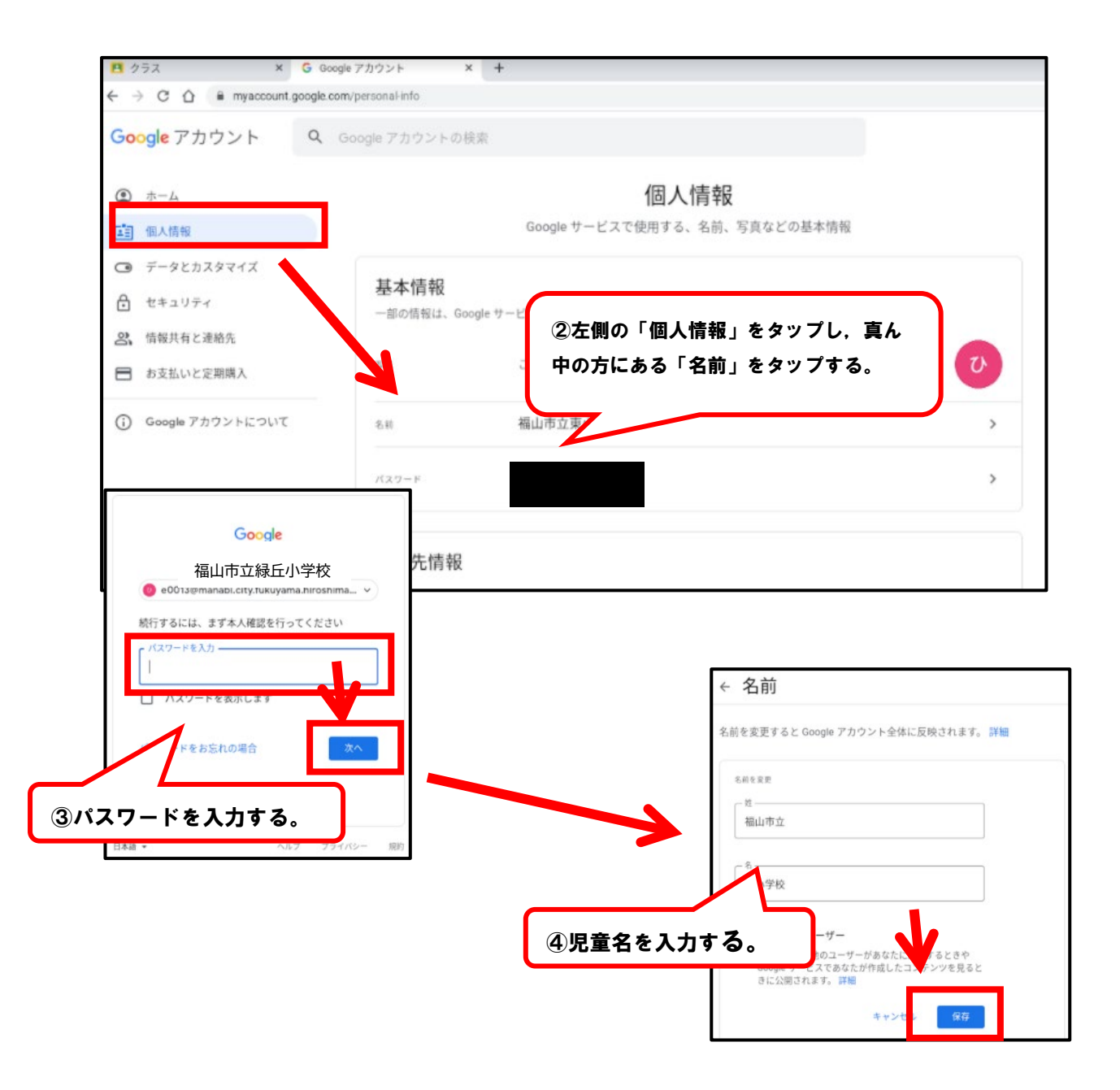